# TKV-Liga-Ergebnisdienst Inhalt/Auswertungen

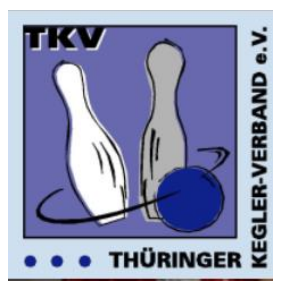

### Stand: 01.07.2023

Ab der Saison 2018/19 stellt der TKV auf seiner Webseite einen neuen Ligaergebnisdienst für die Staffeln über 120 Wurf zur Verfügung. Die Tabellen und Listen werden automatisch nach dem Upload der Spielberichte erstellt.

### Voraussetzungen

- Voraussetzung ist ein zeitgerechtes hochladen der Spielberichte durch die gastgebenden Mannschaften.
- Die Spielberichte müssen bestimmte Voraussetzungen erfüllen. Welche Spielberichte geeignet sind wird den Mannschaften zum Saisonbeginn mitgeteilt.
- Die Mannschaften füllen die Spielberichte wie bisher aus, bzw. erzeugen diese mit Hilfe der Kegelstellautomaten.
- Die Spielberichte müssen fehlerfrei erstellt werden. Im Besonderen sind die richtige Spielnummer und Spielerpassnummer ausschlaggebend.

Einige der nachfolgend angezeigten Bildschirmanzeigen können von den tatsächlich im Internet dargestellten Inhalten abweichen. Dies ist der laufenden Entwicklung geschuldet.

## **Die Inhalte/Auswertungen**

Ergebnieliste Thüringenlige 2022/2022 Männer

Die Auswertungen werden über <u>https://www.tkv-kegeln.de/</u> unter dem Menüpunkt Ergebnisse / Ligaergebnisdienst durch Klick auf die gewünschte Liga erreicht.

| Spielplan                       | Tabellenstand                               | Abschlusstab                                               | elle Kontaktdaten (19.08.2022)                                                                  | Spielrachta 11.05-2023                                                                                                    |                                                                      |                                |                               |   |         |
|---------------------------------|---------------------------------------------|------------------------------------------------------------|-------------------------------------------------------------------------------------------------|----------------------------------------------------------------------------------------------------|----------------------------------------------------------------------|--------------------------------|-------------------------------|---|---------|
| 1                               | h 2                                         | <sup>äni</sup> 3                                           | Spieljah 4                                                                                      | _ 5                                                                                                    |                                                                      |                                |                               |   | 6       |
| Zum Spielta                     | ig: 1 2 3                                   | 4 5 7                                                      | 10 11 12 13 14 15                                                                               | 16 17 18                                                                                                    |                                                                      |                                |                               |   |         |
| SpNr                            |                                             |                                                            |                                                                                                 |                                                                                                    |                                                                      |                                |                               |   |         |
|                                 |                                             | Uhrzei                                                     | n                                                                                               | - Gast                                                                                                    | Ergebnis                                                             | MP                             | Ø                             |   | ۲       |
| 1. Spieltag                     | 8                                           | Uhrzei                                                     | n                                                                                               | - Gast                                                                                                    | Ergebnis                                                             | MP                             | 0                             |   |         |
| 1. Spieltag                     | 8                                           | 15:00 Uhr                                                  | n<br>KTV Zeulenroda                                                                             | - Gast - SG Aue Großbrembach                                                                                                    | Ergebnis<br>3437 : 3530                                              | MP<br>3:5                      | <i>@</i><br><i>@</i> <u>@</u> | / |         |
| 1. Spieltag<br>000101<br>000102 | 17.09.2022                                  | 0hrzei<br>15:00 Uhr<br>14:30 Uhr                           | n<br>KTV Zeulenroda<br>Thamsbrücker SV 1922                                                     | Gast     SG Aue Großbrembach     KSG Traktor Wernburg/Ranis                                                                                     | Ergebnis<br>3437 : 3530<br>3433 : 3382                               | MP<br>3:5<br>5:3               | 0<br>0 0<br>0 0               |   |         |
| 1. Spieltag<br>000101<br>000102 | <b>17.09.2022</b><br>18.09.2022             | Uhrzei<br>15:00 Uhr<br>14:30 Uhr<br>10:00 Uhr              | n<br>KTV Zeulenroda<br>Thamsbrücker SV 1922<br>KC Gut Holz Kaltensundheim                       | Gast     SG Aue Großbrembach     KSG Traktor Wernburg/Ranis     SV Carl Zeiss Jena                                                              | Ergebnis<br>3437 : 3530<br>3433 : 3382<br>3293 : 3316                | MP<br>3:5<br>5:3<br>3:5        |                               |   | •<br>10 |
| 1. Spieltag<br>000101<br>000102 | 8<br>17.09.2022<br>18.09.2022<br>17.09.2022 | Uhrzei<br>15:00 Uhr<br>14:30 Uhr<br>10:00 Uhr<br>15:00 Uhr | n<br>KTV Zeulenroda<br>Thamsbrücker SV 1922<br>KC Gut Holz Kaltensundheim<br>SV Eintracht Rieth | <ul> <li>Gast</li> <li>SG Aue Großbrembach</li> <li>KSG Traktor Wernburg/Ranis</li> <li>SV Carl Zeiss Jena</li> <li>SpVgg Rudolstadt</li> </ul> | Ergebnis<br>3437 : 3530<br>3433 : 3382<br>3293 : 3316<br>3301 : 3323 | MP<br>3:5<br>5:3<br>3:5<br>1:7 |                               |   | •       |

Nachfolgend die Erläuterungen zu den Punkten ① bis 10

## $\bigcirc$ – Die Anzeige startet mit dem Spielplan

Hier werden alle Spiele mit Datum, Uhrzeit und den Ergebnissen angezeigt. Es gibt drei verschiedene Anzeigeformen für den Spielplan, jeweils für

|        | 120 W           | urf          |                          |   |                             |             |      |     |
|--------|-----------------|--------------|--------------------------|---|-----------------------------|-------------|------|-----|
| 000101 | 18.09.2021      | 15:00 Uhr    | KTV Zeulenroda           | - | SG 1951 Sonneberg           | 3594 : 3455 | 7:1  | Ø   |
| 000102 | 18.09.2021      | 10:00 Uhr    | SG Aue Großbrembach      | - | KC Gut Holz Kaltensundheim  | 3180 : 3093 | 6:2  | Ø   |
| 000103 | 18.09.2021      | 15:00 Uhr    | SV Eintracht Rieth       | - | SpVgg Rudolstadt            | 3331 : 3319 | 4:4  | 0 📝 |
|        | 100 W           | urf          |                          |   |                             |             |      |     |
| 600002 | 08.08.2119      | 09.00 Uhr    | KSV Heinrichsbrücke Gera |   | - SV Glückauf Sondershausen | 1655 :      | 1679 | Ø   |
|        | 120 W           | urf Poka     | alspiele                 |   |                             |             |      |     |
| 400068 | 31.10.2021 10:0 | 0 Uhr 1. SKk | Gut Holz Stadtroda       |   | - KSV Rositz                |             | 3:3  | 7:9 |

Über ⑥ ist die Anzeige/Ausgabe eine pdf-Datei möglich
Über ⑦ und danach ⑧ erfolgt der Absprung zur Auswertung des Spieltages
Über ⑨ erfolgt der Absprung zur Detailanzeige des jeweiligen Spieles.
Über 10 ist die Anzeige von Spielbericht, Liveticker und Livestream möglich.

O - Über den Reiter Tabellenstand erreicht man die aktuelle Tabelle

| Ergebnis   | liste Thüringenliga 2022/2023     | Männer                    |         |                  |      |
|------------|-----------------------------------|---------------------------|---------|------------------|------|
| Spielplan  | Tabellenstand Abschlusstabell     | e Kontaktdaten 23.05.2023 | Spielre | echte 23.05.2023 |      |
| Tabellenst | and: Thüringenliga Männer 120 Wur | f, Spieljahr 2022/2023    |         |                  |      |
| Pos.       | Mannschaft                        |                           | SP      | ТР               | MP   |
| 1          | KTV Zeulenroda                    |                           | 18      | 25:11            | 89,5 |
| 2          | SV 08 Steinach                    |                           | 18      | 23 : 13          | 80,0 |
| 3          | SG Aue Großbrembach               |                           | 18      | 22 : 14          | 79,5 |

Mit einem Klick auf eine Mannschaft erreicht man eine Auflistung aller Spiele dieser Mannschaft sowie eine Einzelwertung der Spieler dieser Mannschaft.

|                                                                                                    | an Tabelenstand                                                                                                    |                                                                                                    |                                                                                                    |                                                                                                    |                                                                                    |                                                                                                    |                                                                                                    |                                                                                        |                                                                                                    |                                                                |                                                                                                    |                                                                                                    |                                                                                                    |                                                                                                    |                                                                                         |                                                                                                    |                                                                                                    |                                                                                                    | POF                                                                                                    |
|----------------------------------------------------------------------------------------------------|----------------------------------------------------------------------------------------------------|----------------------------------------------------------------------------------------------------|----------------------------------------------------------------------------------------------------|----------------------------------------------------------------------------------------------------|------------------------------------------------------------------------------------|----------------------------------------------------------------------------------------------------|----------------------------------------------------------------------------------------------------|----------------------------------------------------------------------------------------|----------------------------------------------------------------------------------------------------|----------------------------------------------------------------|----------------------------------------------------------------------------------------------------|----------------------------------------------------------------------------------------------------|----------------------------------------------------------------------------------------------------|----------------------------------------------------------------------------------------------------|-----------------------------------------------------------------------------------------|----------------------------------------------------------------------------------------------------|----------------------------------------------------------------------------------------------------|----------------------------------------------------------------------------------------------------|----------------------------------------------------------------------------------------------------|
| lannsc                                                                                                    | haft: KTV Zeulenro                                                                                                    | da                                                                                                    |                                                                                                    |                                                                                                    |                                                                                    |                                                                                                    |                                                                                                    |                                                                                        |                                                                                                    |                                                                |                                                                                                    |                                                                                                    |                                                                                                    |                                                                                                    |                                                                                         |                                                                                                    |                                                                                                    |                                                                                                    |                                                                                                    |
| hüringer                                                                                                    | nilga Männer 120 Wurf, :                                                                                                    | Spieljahr                                                                                                    | 2021/2                                                                                                    | 022                                                                                                    |                                                                                    |                                                                                                    |                                                                                                    |                                                                                        |                                                                                                    |                                                                |                                                                                                    |                                                                                                    |                                                                                                    |                                                                                                    |                                                                                         |                                                                                                    |                                                                                                    |                                                                                                    |                                                                                                    |
| SpNr                                                                                                    | Datum                                                                                                    |                                                                                                    | Heim                                                                                                    |                                                                                                    |                                                                                    |                                                                                                    |                                                                                                    | - a                                                                                    | ast                                                                                                    |                                                                |                                                                                                    |                                                                                                    |                                                                                                    |                                                                                                    |                                                                                         | MP                                                                                                    | Ð                                                                                                    | gebni                                                                                                    |                                                                                                    |
| 000101                                                                                                    | 18.09.2021                                                                                                    |                                                                                                    | KTV:                                                                                                    | Zeulenroda                                                                                                    |                                                                                    |                                                                                                    |                                                                                                    | - 9                                                                                    | 9 1951 S                                                                                                    | onnel                                                          | berg                                                                                                    |                                                                                                    |                                                                                                    |                                                                                                    |                                                                                         | 7:1                                                                                                    | 359                                                                                                    | 4:34                                                                                                    | 55                                                                                                    |
| 000106                                                                                                    | 24.09.2021                                                                                                    |                                                                                                    | KC G                                                                                                    | n Holz Kaltensundheir                                                                                                    | n                                                                                  |                                                                                                    |                                                                                                    | - K                                                                                    | TV Zeule                                                                                                    | nroda                                                          |                                                                                                    |                                                                                                    |                                                                                                    |                                                                                                    |                                                                                         | 2:6                                                                                                    | 330                                                                                                    | 6:33                                                                                                    | 47                                                                                                    |
| 000111                                                                                                    | 02.10.2021                                                                                                    |                                                                                                    | KTV 3                                                                                                    | Zeulenroda                                                                                                    |                                                                                    |                                                                                                    |                                                                                                    | - 9                                                                                    | Vgg Rud                                                                                                    | olsta                                                          | đt                                                                                                    |                                                                                                    |                                                                                                    |                                                                                                    |                                                                                         | 4:4                                                                                                    | 354                                                                                                    | 3:35                                                                                                    | 27                                                                                                    |
| 000116                                                                                                    | 16.10.2021                                                                                                    |                                                                                                    | Tharr                                                                                                    | sbrücker SV 1922                                                                                                    |                                                                                    |                                                                                                    |                                                                                                    | - к                                                                                    | TV Zeule                                                                                                    | nroda                                                          |                                                                                                    |                                                                                                    |                                                                                                    |                                                                                                    |                                                                                         | 2:6                                                                                                    | 336                                                                                                    | 6:33                                                                                                    | 85                                                                                                    |
| 000126                                                                                                    | 06.11.2021                                                                                                    |                                                                                                    | TSG A                                                                                                    | Apolda                                                                                                    |                                                                                    |                                                                                                    |                                                                                                    | - к                                                                                    | TV Zeule                                                                                                    | nroda                                                          |                                                                                                    |                                                                                                    |                                                                                                    |                                                                                                    |                                                                                         | 2:6                                                                                                    | 309                                                                                                    | 1:31                                                                                                    | 37                                                                                                    |
| 000131                                                                                                    | 23.01.2022                                                                                                    |                                                                                                    | KTV                                                                                                    | KTV Zeulenroda                                                                                                    |                                                                                    |                                                                                                    |                                                                                                    |                                                                                        |                                                                                                    | t Re                                                           | th                                                                                                    |                                                                                                    |                                                                                                    |                                                                                                    |                                                                                         | 7:1                                                                                                    | 360                                                                                                    | 6:34                                                                                                    | 28                                                                                                    |
| 00136                                                                                                    | 13.11.2021                                                                                                    |                                                                                                    | SG A                                                                                                    | e Großbrembach                                                                                                    |                                                                                    |                                                                                                    |                                                                                                    | - к                                                                                    | TV Zeule                                                                                                    | nroda                                                          |                                                                                                    |                                                                                                    |                                                                                                    |                                                                                                    |                                                                                         | 7:1                                                                                                    | 325                                                                                                    | 12 : 31                                                                                                    | 67                                                                                                    |
| 000141                                                                                                    | 25.02.2022                                                                                                    |                                                                                                    | KTV:                                                                                                    | Zeulenroda                                                                                                    |                                                                                    |                                                                                                    |                                                                                                    | - s                                                                                    | /Carl Zei                                                                                                    | ss Je                                                          | na                                                                                                    |                                                                                                    |                                                                                                    |                                                                                                    |                                                                                         | 6:2 3558:349                                                                                                    |                                                                                                    |                                                                                                    | 94                                                                                                    |
| 000146                                                                                                    | 12.03.2022                                                                                                    |                                                                                                    | 99.19                                                                                                    | IS1 Sonneberg                                                                                                    |                                                                                    |                                                                                                    |                                                                                                    | - K                                                                                    | KTV Zeulenroda                                                                                                    |                                                                |                                                                                                    |                                                                                                    |                                                                                                    |                                                                                                    |                                                                                         | 1:7                                                                                                    | 3184:3329                                                                                                    |                                                                                                    |                                                                                                    |
| 000151                                                                                                    | 22.01.2022                                                                                                    |                                                                                                    | KTV:                                                                                                    | Zeulenroda                                                                                                    |                                                                                    |                                                                                                    |                                                                                                    | - K                                                                                    | KD Gut Holz Kaltensundheim                                                                                                    |                                                                |                                                                                                    |                                                                                                    |                                                                                                    |                                                                                                    |                                                                                         | 7:1                                                                                                    | 3493 : 3396                                                                                                    |                                                                                                    |                                                                                                    |
| 000156                                                                                                    | 14.01.2022                                                                                                    |                                                                                                    | SpVg                                                                                                    | g Rudolstadt                                                                                                    |                                                                                    |                                                                                                    |                                                                                                    | - K                                                                                    | KTV Zeulenroda                                                                                                    |                                                                |                                                                                                    |                                                                                                    |                                                                                                    |                                                                                                    |                                                                                         | 6:2 2299:3                                                                                                    |                                                                                                    |                                                                                                    | 46                                                                                                    |
| 000161                                                                                                    | 29.01.2022                                                                                                    |                                                                                                    | KTV:                                                                                                    | Zeulenroda                                                                                                    |                                                                                    |                                                                                                    |                                                                                                    | - T                                                                                    | hamsbrüd                                                                                                    | kerŝ                                                           | V 1922                                                                                                    |                                                                                                    |                                                                                                    |                                                                                                    |                                                                                         | 6:2                                                                                                    | 361                                                                                                    | 5:34                                                                                                    | 35                                                                                                    |
| 000171                                                                                                    | 19.02.2022                                                                                                    |                                                                                                    | KTV :                                                                                                    | Zeulenroda                                                                                                    |                                                                                    |                                                                                                    |                                                                                                    | - T                                                                                    | TSG Apolda                                                                                                    |                                                                |                                                                                                    |                                                                                                    |                                                                                                    |                                                                                                    |                                                                                         | 6:2 3553:3423                                                                                                    |                                                                                                    |                                                                                                    | 28                                                                                                    |
| 000176                                                                                                    | 05.03.2022                                                                                                    |                                                                                                    | SVE                                                                                                    | ntracht Rieth                                                                                                    |                                                                                    |                                                                                                    |                                                                                                    | - K                                                                                    | KTV Zeulenroda                                                                                                    |                                                                |                                                                                                    |                                                                                                    |                                                                                                    |                                                                                                    |                                                                                         | 0:9 3193:3426                                                                                                    |                                                                                                    |                                                                                                    | 26                                                                                                    |
|                                                                                                    |                                                                                                    |                                                                                                    | KTV 2- Jacobi                                                                                                   |                                                                                                    |                                                                                    |                                                                                                    |                                                                                                    |                                                                                        | SG Aue Großbrembach 2 :                                                                                                    |                                                                |                                                                                                    |                                                                                                    |                                                                                                    |                                                                                                    |                                                                                         | 2:6 3532:3628                                                                                                    |                                                                                                    |                                                                                                    |                                                                                                    |
| 000181                                                                                                    | 19.03.2022                                                                                                    |                                                                                                    | KTV                                                                                                    | Zeulenroda                                                                                                    |                                                                                    |                                                                                                    |                                                                                                    | - 9                                                                                    | 3 Aue Gro                                                                                                    | olbre                                                          | mbach                                                                                                    |                                                                                                    |                                                                                                    |                                                                                                    |                                                                                         | 2:6                                                                                                    | 353                                                                                                    | 2:36                                                                                                    | 28                                                                                                    |
| 00181<br>00186                                                                                                    | 19.03.2022                                                                                                    |                                                                                                    | KTV :<br>SV Ca                                                                                                  | čeulenroda<br>tri Zeiss Jena                                                                                                    |                                                                                    |                                                                                                    |                                                                                                    | - si<br>- к                                                                            | 3 Aue Gr<br>TV Zeule                                                                                                    | nroda                                                          | mbach                                                                                                    |                                                                                                    |                                                                                                    |                                                                                                    |                                                                                         | 2:6<br>5:3                                                                                                    | 353<br>334                                                                                                    | 12 : 36<br>19 : 33                                                                                                    | 28<br>03                                                                                                   |
| ioo181<br>ioo186<br>inzel-D                                                                                                    | 19.08.2022<br>26.08.2022<br>Durchschnitte KTV :                                                                                                    | Zeulenr<br>Boleijahr                                                                                          | KTV :<br>SV Cr<br>roda                                                                                          | Zeulenroda<br>Irl Zelss Jena<br>222                                                                                                    |                                                                                    |                                                                                                    |                                                                                                    | - si<br>- к                                                                            | 3 Aue Gri<br>TV Zeule                                                                                                    | nroda                                                          | mbach                                                                                                    |                                                                                                    |                                                                                                    |                                                                                                    |                                                                                         | 2:6                                                                                                    | 353<br>334                                                                                                    | 12 : 36                                                                                                    | 28<br>03                                                                                                   |
| 100181<br>100186<br>inzel-D<br>hDtoger<br>Pl Nar                                                                                                    | 19.08.2022<br>26.08.2022<br>Durchschnitte KTV 3<br>ritga Männer 120 Wart,<br>me                                                                                                    | Zeulenr<br>Spieljahr<br>m/w                                                                                   | KTV 3<br>SV Ca<br>roda<br>2021/2<br>Alter                                                                       | Zeulenroda<br>ari Zeiss Jena<br>022                                                                                                    |                                                                                    |                                                                                                    |                                                                                                    | - si<br>- к                                                                            | 3 Aue Gro<br>TV Zeule<br>gesamt                                                                                                    | nroda                                                          | mbach                                                                                                    |                                                                                                    | Øz                                                                                                  | uhause                                                                                                    |                                                                                         | 2:6                                                                                                    | 353                                                                                                    | 0 a                                                                                                    | 28<br>03<br>uswärt                                                                                         |
| 100181<br>100186<br>inzel-D<br>hDringer<br>Pl Nar                                                                                                    | 19.08.2022<br>26.08.2022<br>Durchschnitte KTV :<br>ritga Männer 120 Wart,<br>me                                                                                                    | Zeuleni<br>Spiejuhr<br>m/w                                                                                    | KTV :<br>SV Cr<br>roda<br>2021/2<br>Alter                                                                       | Zeulenroda<br>ari Zeiss Jena<br>022                                                                                                    | Sp                                                                                 | v                                                                                                    | A                                                                                                    | - SI<br>- K<br>Ø<br>F                                                                  | 3 Aue Gro<br>TV Zeule<br>gesamt<br>G                                                                                                    | Sp                                                             | mbach<br>V                                                                                                    | A                                                                                                    | Ø z<br>F                                                                                            | uhause<br>G                                                                                                    | Sp                                                                                      | 2:6<br>5:3<br>V                                                                                                    | 353<br>334                                                                                                    | 12:36<br>19:33<br>0 a                                                                                                    | 28<br>03<br>Jswärt                                                                                         |
| inzel-D<br>hittinger<br>Minal<br>Nar                                                                                                    | 19.08.2022<br>26.03.2022<br>Durchschnitte KTV 2<br>Hige Männer 120 Wart,<br>me<br>rger, Ralk                                                                                                    | Zeuleni<br>Spisjahr<br>m/w                                                                                    | KTV :<br>SV Ca<br>roda<br>2021/2<br>Alter<br>31                                                                 | Zeulenroda<br>arl Zeiss Jena<br>022<br>KTV Zeulenroda                                                                                                    | Sp<br>9                                                                            | V<br>384,7                                                                                                    | A<br>194,2                                                                                                    | - Si<br>- К<br>В<br>F<br>4,6                                                           | 9 Aue Gro<br>TV Zeule<br>gesamt<br>G<br>578,9                                                                                                    | Sp<br>6                                                        | v<br>396,5                                                                                                    | A<br>195,2                                                                                                 | Ø z<br>F<br>5,3                                                                                     | uhause<br>G<br>591,7                                                                                                    | Sp<br>3                                                                                 | 2:6<br>5:3<br>V<br>361,0                                                                                              | 353<br>334<br>A<br>192,3                                                                                       | 12:36<br>19:33<br>19:33<br>19:33                                                                                                    | 28<br>03<br>15wärt<br>553,                                                                                 |
| inzel-D<br>höringer<br>PI Nar<br>1 Bor<br>2 Fur                                                                                                    | 19.03.2022<br>26.03.2022<br>Durchschnitte KTV :<br>Mga Männer 120 Wart,<br>me<br>rger, Raik<br>rk, Thomas                                                                                                    | Zeuleni<br>Spisjahr<br>m/w<br>m                                                                               | KTV 3<br>SV Ca<br>roda<br>2021/2<br>Alter<br>31<br>39                                                           | Zeulenroda<br>ni Zeiss Jena<br>2022<br>KTV Zeulenroda<br>KTV Zeulenroda                                                                                                    | Sp<br>9                                                                            | V<br>384,7<br>393,7                                                                                                    | A<br>194,2<br>209,7                                                                                           | - si<br>- к<br>в<br>- к<br>- к<br>- к                                                  | 9 Aue Gro<br>TV Zeule<br>gesamt<br>G<br>578,9<br>587,4                                                                                                    | Sp<br>6<br>6                                                   | v<br>396,5<br>393,0                                                                                                    | A<br>195,2<br>206,0                                                                                        | Ø z<br>F<br>5,3<br>2,3                                                                              | uhause<br>G<br>591,7<br>599,0                                                                                                  | Sp<br>3<br>7                                                                            | 2:6<br>5:3<br>V<br>361,0<br>375,7                                                                                     | 353<br>334<br>A<br>192,3<br>201,7                                                                              | 0 a<br>8 : 33<br>F<br>3,0<br>2,6                                                                                                    | 28<br>03<br>15Wärt<br>553,<br>577,                                                                         |
| 000181<br>000186<br>Sinzel-D<br>hDringer<br>Pl Nar<br>1 Bor<br>2 Fur<br>3 Hal                                                                                                    | 19.03.2022<br>26.03.2022<br>Durchschnitte KTV 3<br>Higa Männer 120 Wart,<br>me<br>rger, Raik<br>nk, Thormas<br>hrv, Ronny                                                                                                    | Zeulenr<br>Spiejahr<br>m/w<br>m<br>m                                                                          | KTV 3<br>SV Ca<br>2021/2<br>Alter<br>31<br>39<br>35                                                             | Zeulenroda<br>n' Zeiss Jena<br>2022<br>KTV Zeulenroda<br>KTV Zeulenroda<br>KTV Zeulenroda                                                                                                    | Sp<br>9<br>13<br>15                                                                | V<br>394,7<br>393,7<br>394,5                                                                                                    | A<br>194,2<br>203,7<br>206,0                                                                                  | - Si<br>- K<br>8<br>- K<br>- K<br>- K<br>- K<br>- K<br>- K<br>- K<br>- K<br>- K<br>- K | 9 Aue Gro<br>TV Zeule<br>gesamt<br>G<br>578,9<br>587,4<br>590,5                                                                                                    | Sp<br>6<br>7                                                   | v<br>396,5<br>393,0<br>399,7                                                                                                    | A<br>195,2<br>206,0<br>218,6                                                                               | Ø z<br>F<br>5,3<br>2,3<br>1,9                                                                       | uhause<br>G<br>591,7<br>599,0<br>617,3                                                                                         | Sp<br>3<br>7<br>8                                                                       | 2:6<br>5:3<br>961,0<br>375,7<br>372,0                                                                                 | 353<br>334<br>192,3<br>201,7<br>195,0                                                                          | 0 a<br>8 33<br>8 33<br>8 33<br>8 33<br>8 33<br>8 33<br>8 33<br>8                                                                                                    | 28<br>03<br>15Wärt<br>(<br>553,:<br>577,-<br>567,1                                                         |
| 100181<br>100186<br>httinger<br>Pl Nar<br>1 Bon<br>2 Fur<br>3 Hal<br>4 Hei                                                                                                    | 19.03.2022<br>26.03.2022<br>Durchschnitte KTV 3<br>me<br>rget, Raik<br>rk, Thomas<br>hrt, Ronny<br>inig, Lans                                                                                                    | Zeulenr<br>Spiejahr<br>m/w<br>m<br>m<br>m                                                                     | KTV :<br>SV Ca<br>roda<br>2021/2<br>Alter<br>31<br>39<br>35<br>32                                               | Zeulenroda<br>nl Zeiss Jena<br>2022<br>KTV Zeulenroda<br>KTV Zeulenroda<br>KTV Zeulenroda                                                                                                    | Sp<br>9<br>13<br>15                                                                | V<br>384,7<br>383,7<br>383,7<br>384,5<br>377,3                                                                                                    | A<br>194,2<br>209,7<br>206,0<br>209,5                                                                         | - Si<br>- K<br>6<br>46<br>25<br>21<br>1,3                                              | 9 Aue Gro<br>TV Zeule<br>gesamt<br>G<br>578,9<br>587,4<br>590,5<br>590,8                                                                                                    | Sp<br>6<br>7<br>8                                              | v<br>396,5<br>399,0<br>399,0                                                                                                    | A<br>195,2<br>206,0<br>219,6<br>217,6                                                                      | Ø z<br>F<br>5,3<br>2,3<br>1,9                                                                       | uhause<br>G<br>591,7<br>599,0<br>617,3<br>605,6                                                                                | Sp<br>3<br>7<br>8<br>7                                                                  | 2:6<br>5:3<br>961,0<br>975,7<br>972,0<br>965,1                                                                        | 353<br>334<br>192,3<br>201,7<br>195,0<br>197,3                                                                 | 0 a<br>8 : 33<br>8 : 33<br>8 : 33<br>8 : 33<br>8 : 33<br>8 : 33<br>8 : 33<br>8 : 33<br>8 : 33<br>8 : 33<br>8 : 33<br>8 : 33<br>8 : 33<br>8 : 33<br>8 : 33<br>8 : 33<br>8 : 34<br>8 : 35<br>8 : 35<br>8 : 3 | 28<br>03<br>15wärt<br>553,<br>577,<br>567,<br>552,                                                         |
| in zel-D<br>hitringer<br>Pl Nar<br>2 Fur<br>3 Hal<br>4 Hei<br>5 Läs                                                                                                    | 19.08.2022<br>26.08.2022<br>Durchschnitte KTV :<br>niga Männer 120 Wart, i<br>me<br>rget, Raik<br>nik, Thomas<br>hink, Ronny<br>inig, Lars<br>sker, Tobias                                                                                                    | Zeulenr<br>Spiejahr<br>m/w<br>m<br>m<br>m                                                                     | KTV :<br>SV Ca<br>roda<br>2021/2<br>Alter<br>31<br>39<br>35<br>32<br>33                                         | Zeulenroda<br>ni Zeiss Jena<br>222<br>KTV Zeulenroda<br>KTV Zeulenroda<br>KTV Zeulenroda<br>KTV Zeulenroda                                                                                                    | Sp<br>9<br>12<br>15<br>15<br>15                                                    | V<br>384,7<br>383,7<br>394,5<br>377,3<br>396,0                                                                                                    | A<br>194,2<br>209,7<br>206,0<br>209,5<br>161,0                                                                | - Si<br>- K<br>8<br>- K<br>25<br>21<br>1,3<br>12,0                                     | 3 Aue Gro<br>TV Zeule<br>gesamt<br>G<br>578,9<br>587,4<br>590,5<br>590,8<br>547,0                                                                                                    | Sp<br>6<br>6<br>7<br>9                                         | V<br>396,5<br>399,0<br>399,0<br>399,0<br>399,0                                                                                                    | A<br>195,2<br>206,0<br>219,6<br>217,6<br>161,0                                                             | Ø z<br>F<br>5,3<br>1,9<br>1,8<br>13,0                                                               | uhause<br>G<br>591,7<br>599,0<br>617,3<br>605,6<br>547,0                                                                       | Sp<br>3<br>7<br>8<br>7<br>0                                                             | 2:6<br>5:3<br>961,0<br>975,7<br>972,0<br>965,1<br>0,0                                                                 | 853<br>334<br>192,3<br>201,7<br>195,0<br>197,9<br>0,0                                                          | 12:36<br>18:33<br>19:33<br>19:33<br>10:34<br>10:34<br>1,4<br>1,4<br>0,0                                                                                                    | 28<br>03<br>15WBrt<br>553,<br>557,<br>567,<br>552,<br>0,                                                   |
| 000181<br>J000186<br>J000186<br>J000186<br>J000186<br>J000186<br>J000186<br>J000186<br>J000186<br>J000186<br>J000186<br>J000181<br>J000181<br>J000181<br>J000181<br>J000181<br>J000186<br>J000186<br>J000000000000000000000000000000000000 | 19.08.2022<br>26.08.2022<br>Durchschnitte KTV 3<br>niga Männer 120 Wart, i<br>me<br>reget, Raik<br>rik, Thomas<br>her, Ronny<br>ing, Lans<br>aker, Tobias<br>aget, Michael                                                                                                    | Zeulenr<br>spiejehr<br>m/w<br>m<br>m<br>m<br>m                                                                | KTV :<br>SV Cr<br>roda<br>2021/2<br>Alter<br>31<br>39<br>35<br>32<br>33<br>36                                   | Zeulenroda<br>nº Zeiss Jena<br>2022<br>KTV Zeulenroda<br>KTV Zeulenroda<br>KTV Zeulenroda<br>KTV Zeulenroda<br>KTV Zeulenroda                                                                                         | Sp<br>9<br>13<br>15<br>15<br>1<br>1<br>14                                          | V<br>394,7<br>393,7<br>394,5<br>377,3<br>396,0<br>366,1                                                                                                    | A<br>194,2<br>209,7<br>206,0<br>209,5<br>161,0<br>179,0                                                       | - SI<br>- K<br>- K<br>- K<br>- K<br>- K<br>- K<br>- K<br>- K<br>- K<br>- K             | 3 Aue Gro<br>TV Zeule<br>gesamt<br>G<br>578,9<br>587,4<br>590,5<br>590,8<br>547,0<br>547,1                                                                                                    | Sp<br>6<br>6<br>7<br>8<br>1<br>6                               | v<br>396,5<br>399,0<br>399,0<br>399,0<br>399,0<br>399,0<br>399,0                                                                                                    | A<br>195,2<br>206,0<br>218,6<br>217,6<br>169,5                                                             | 0z<br>F<br>5,3<br>1,9<br>1,3<br>13,0<br>7,8                                                         | uhause<br>G<br>591,7<br>599,0<br>617,3<br>605,6<br>547,0<br>547,5                                                              | Sp<br>3<br>7<br>8<br>7<br>8                                                             | 2:6<br>5:3<br>961,0<br>975,7<br>972,0<br>965,1<br>0,0<br>935,3                                                        | 383<br>334<br>192,3<br>201,7<br>195,0<br>197,3<br>0,0<br>177,1                                                 | 0 a<br>8 : 33<br>8 : 33<br>8 : 33<br>7,4                                                                                                    | 28<br>03<br>15wärt<br>553,<br>557,<br>567,<br>552,<br>0,<br>524,                                           |
| 100181<br>inzel-D<br>httinger<br>PI Nar<br>1 Bor<br>2 Fur<br>3 Hal<br>4 Hel<br>5 Läs<br>5 Pra<br>7 Rei                                                                                                    | 19.08.2022<br>26.08.2022<br>Durchschnitte KTV :<br>Higa Männer 120 Wart,<br>me<br>riget, Ralik<br>rik, Thomas<br>hrv, Ronny<br>inig, Lans<br>sker, Tobias<br>jest, Michael<br>inhold, Holger                                                                                                    | Zeuleni<br>Spiejair<br>m/w<br>m<br>m<br>m<br>m<br>m<br>m<br>m                                                 | KTV 2<br>SV Cr<br>roda<br>2021/2<br>Alter<br>31<br>39<br>35<br>32<br>33<br>36<br>57                             | Zeulenroda<br>eri Zeiss Jena<br>2022<br>KTV Zeulenroda<br>KTV Zeulenroda<br>KTV Zeulenroda<br>KTV Zeulenroda<br>KTV Zeulenroda<br>KTV Zeulenroda                                                                      | Sp<br>9<br>13<br>15<br>15<br>1<br>14<br>2                                          | V<br>994,7<br>994,5<br>977,9<br>996,0<br>369,1<br>990,0                                                                                                    | A<br>194,2<br>209,7<br>206,0<br>209,5<br>161,0<br>179,0<br>199,5                                              | - SI<br>- K<br>- K<br>- K<br>- K<br>- K<br>- K<br>- K<br>- K<br>- K<br>- K             | 3 Aue Gro<br>TV Zeule<br>gesamt<br>G<br>578,9<br>587,4<br>590,5<br>590,8<br>547,0<br>547,1<br>589,5                                                                                                    | Sp 6 6 7 8 1 1 6 2                                             | v<br>396,5<br>398,0<br>398,0<br>398,0<br>398,0<br>398,0<br>398,0<br>399,0                                                                                                    | A<br>195,2<br>206,0<br>219,6<br>217,6<br>161,0<br>199,5                                                    | 0 z<br>F<br>5,3<br>1,9<br>1,3<br>13,0<br>7,8<br>4,5                                                 | uhause<br>G<br>591,7<br>599,0<br>617,3<br>605,6<br>547,0<br>577,5<br>589,5                                                     | Sp<br>3<br>7<br>8<br>7<br>8<br>8<br>0                                                   | 2:6<br>5:3<br>361,0<br>375,7<br>472,0<br>365,1<br>0,0<br>353,8<br>0,0                                                 | 853<br>334<br>192,3<br>201,7<br>195,0<br>197,3<br>0,0<br>1771,1<br>0,0                                         | 12:36<br>18:33<br>10 au<br>F<br>3,0<br>2,6<br>2,4<br>1,4<br>0,0<br>7,4<br>0,0                                                                                                    | 28<br>03<br>25wärt<br>553,<br>557,<br>567,<br>552,<br>0,<br>524,<br>0,                                     |
| 100181<br>intzel-D<br>httinger<br>PI Nar<br>2 Fur<br>3 Hal<br>4 Hei<br>5 Läs<br>5 Fira<br>7 Rei<br>8 Sch                                                                                                    | 19.03.2022<br>26.03.2022<br>Durchschnitte KTV 32<br>https: Männer 120 Wart, i<br>me<br>rger, Ralik<br>rk, Thomas<br>hrv, Ronny<br>hrv, Ronny<br>sker, Tobias<br>sper, Mchael<br>infold, Holger<br>Hilva, Andreas                                                                                                    | Zeuleni<br>spiejair<br>m/w<br>m<br>m<br>m<br>m<br>m<br>m<br>m                                                 | KTV 2<br>SV Ca<br>roda<br>2021/2<br>Alter<br>31<br>39<br>35<br>32<br>39<br>35<br>32<br>39<br>35<br>57<br>57     | Zeulenroda<br>ni Zeiss Jena<br>2022<br>KTV Zeulenroda<br>KTV Zeulenroda<br>KTV Zeulenroda<br>KTV Zeulenroda<br>KTV Zeulenroda<br>KTV Zeulenroda                                                                       | Sp<br>9<br>13<br>15<br>15<br>1<br>1<br>14<br>2<br>1                                | V<br>3884,7<br>3884,7<br>3884,5<br>377,9<br>3864,0<br>3864,0<br>3894,0<br>3894,0<br>3894,0<br>3894,0<br>3894,0<br>3894,0<br>3894,0<br>3894,0<br>3894,0<br>3894,0<br>3894,0<br>3894,0<br>3894,0<br>3894,0<br>3894,0<br>3994,0<br>3994,0<br>3                                                                                                    | A<br>194,2<br>200,7<br>206,0<br>200,5<br>161,0<br>179,0<br>199,5<br>175,0                                     | - SI<br>- K<br>46<br>25<br>21<br>1,9<br>1,9<br>7,6<br>4,5<br>8,0                       | a Aue Gro<br>IV Zeule<br>gesamt<br>G<br>578,9<br>587,4<br>590,5<br>589,5<br>547,0<br>547,0<br>547,1<br>589,5<br>551,0                                                                                                    | Sp<br>6<br>6<br>7<br>8<br>1<br>6<br>2<br>0                     | v<br>396,5<br>399,0<br>398,0<br>398,0<br>398,0<br>398,0<br>398,0<br>399,0<br>0,0                                                                                                    | A<br>1952<br>2060<br>219,6<br>161,0<br>199,5<br>199,5<br>0,0                                               | 8 z<br>F<br>5,3<br>1,9<br>1,3<br>1,0<br>7,8<br>4,5<br>0,0                                           | uhause<br>G<br>591,7<br>599,0<br>617,3<br>605,6<br>547,0<br>577,5<br>589,5<br>0,0                                              | Sp<br>3<br>7<br>8<br>7<br>8<br>0<br>8<br>0                                              | 2:6<br>5:3<br>961,0<br>975,7<br>972,0<br>965,1<br>0,0<br>953,3<br>0,0<br>976,0                                        | 883<br>334<br>192,3<br>201,7<br>195,0<br>197,9<br>0,0<br>171,1<br>0,0<br>175,0                                 | 12 : 36<br>19 : 33<br>19 : 33<br>19 : 3                                                                                                    | 28<br>03<br>15w8rt<br>553,<br>557,<br>552,<br>0,<br>524,<br>0,<br>551,                                     |
| 100181<br>inizel-D<br>hitringer<br>Pl Naz<br>1 Bon<br>2 Fur<br>3 Hal<br>4 Hel<br>5 Läs<br>5 Pra<br>7 Rei<br>8 Sch<br>9 Teu                                                                                                    | 19.03.2022<br>26.03.2022<br>Durchachnitte KTV 3<br>Durchachnitte KTV 3<br>Marchachnitte KTV 3<br>mme<br>reger, Raik<br>hr, Rhomas<br>hr, Rhomas<br>siter, Tobias<br>siter, Tobias<br>siter, Tobias<br>siter, Tobias<br>siter, Tobias<br>siter, Tobias<br>siter, Tobias                                                                                                    | Zeulenn<br>spiejair<br>m/w<br>m<br>m<br>m<br>m<br>m<br>m<br>m<br>m                                            | KTV 2<br>SV Ca<br>roda<br>2021/2<br>Alter<br>31<br>39<br>35<br>32<br>33<br>36<br>57<br>57<br>34                 | Rulennds<br>I/ Zess Jena<br>202<br>XTV Zaulennds<br>XTV Zaulennds<br>XTV Zaulennds<br>XTV Zaulennds<br>XTV Zaulennds<br>XTV Zaulennds<br>XTV Zaulennds<br>XTV Zaulennds<br>XTV Zaulennds                              | Sp<br>9<br>13<br>15<br>15<br>1<br>14<br>2<br>1<br>1<br>1                           | V<br>384,7<br>389,7<br>399,5<br>397,9<br>396,0<br>369,1<br>390,0<br>376,0<br>402,0                                                                                                    | A<br>194,2<br>200,7<br>206,0<br>200,5<br>161,0<br>179,0<br>199,5<br>175,0<br>168,0                            | - SI<br>- K<br>- K<br>- K<br>- K<br>- K<br>- K<br>- K<br>- K<br>- K<br>- K             | a Aue Gro<br>IV Zeule<br>gesamt<br>G<br>578,9<br>587,4<br>590,5<br>547,0<br>547,1<br>599,5<br>547,0<br>547,1<br>599,5<br>547,0<br>547,0                                                                                                    | Sp<br>6<br>6<br>7<br>8<br>1<br>6<br>2<br>0<br>1                | v<br>396,5<br>399,0<br>399,0<br>399,0<br>399,0<br>399,0<br>399,0<br>0,0<br>402,0                                                                                                    | A<br>1952<br>2060<br>2186<br>217,6<br>161,0<br>199,5<br>0,0<br>168,0                                       | 8 z<br>F<br>5,3<br>1,9<br>1,3<br>1,0<br>7,8<br>4,5<br>0,0<br>9,0                                    | uhause<br>6<br>591,7<br>599,0<br>617,3<br>605,6<br>547,0<br>577,5<br>589,5<br>0,0<br>579,0                                     | Sp<br>3<br>7<br>9<br>7<br>9<br>0<br>8<br>0<br>1                                         | 2:6<br>5:3<br>461,0<br>475,7<br>475,7<br>475,0<br>465,1<br>0,0<br>453,3<br>0,0<br>376,0<br>0,0                        | 885<br>384<br>192,3<br>201,7<br>195,0<br>195,0<br>195,0<br>1771,1<br>0,0<br>175,0<br>0,0                       | (2:36<br>(8:33<br>(8:33<br>(8:33<br>(8:33<br>(8:33)<br>(8:33)  | 28<br>08<br>3583,<br>577,<br>567,<br>552,<br>0,<br>524,<br>0,<br>551,<br>0,                                |
| 000181<br>inzel-D<br>histogen<br>Pl Nas<br>1 Bor<br>2 Fur<br>3 Hal<br>4 Hei<br>5 Läs<br>5 Pra<br>6 Pra<br>6 Pra<br>10 Voi                                                                                                    | 19 08 2022<br>26 08 2022<br>Narchschnitte KTV // 19 Warf,<br>eitige Manner 129 Warf,<br>eitige Manner 129 Warf,<br>hr. Ronny<br>hr. Ronny<br>hr. Ro | Zeulenn<br>Spiejaar<br>m/w<br>m<br>m<br>m<br>m<br>m<br>m<br>m<br>m<br>m<br>m<br>m<br>m                        | KTV 2<br>SV Ca<br>2021/2<br>Alter<br>31<br>39<br>35<br>32<br>39<br>35<br>32<br>39<br>35<br>57<br>57<br>34<br>63 | Izulennas<br>Ir Zess Jena<br>S022<br>KTV Zeulennada<br>KTV Zeulennada<br>KTV Zeulennada<br>KTV Zeulennada<br>KTV Zeulennada<br>KTV Zeulennada<br>KTV Zeulennada<br>KTV Zeulennada<br>KTV Zeulennada<br>KTV Zeulennada | Sp<br>9<br>13<br>15<br>15<br>15<br>14<br>2<br>1<br>1<br>1<br>1                     | V<br>384,7<br>389,7<br>386,0<br>366,1<br>390,0<br>376,0<br>402,0<br>371,0                                                                                                    | A<br>194,2<br>209,7<br>206,0<br>209,5<br>161,0<br>179,0<br>199,5<br>175,0<br>168,0<br>168,0                   | - SI<br>- K<br>- K<br>- K<br>- K<br>- K<br>- K<br>- K<br>- K<br>- K<br>- K             | 3 Aue Grove<br>gesamt<br>G<br>578,9<br>587,4<br>590,5<br>580,8<br>547,0<br>547,0<br>557,0<br>557,0 | Sp<br>6<br>6<br>7<br>8<br>1<br>6<br>2<br>0<br>1<br>1           | v<br>396,5<br>398,0<br>398,0<br>399,0<br>399,0<br>399,0<br>399,0<br>399,0<br>399,0<br>399,0<br>399,0<br>399,0<br>399,0<br>399,0<br>399,0<br>399,0<br>399,0<br>399,0<br>399,0<br>399,0<br>399,0<br>399,0<br>399,0<br>399,0<br>399,0<br>399,0<br>399,0<br>399,0<br>399,0<br>390,0<br>399,0<br>390,0<br>390,0<br>300,0<br>300, | A<br>1952<br>206,0<br>219,6<br>217,6<br>161,0<br>199,5<br>0,0<br>168,0<br>168,0                            | 8 z<br>F<br>5,3<br>2,3<br>1,9<br>1,3<br>1,3<br>0,0<br>9,0<br>9,0                                    | uhause<br>G<br>591,7<br>599,0<br>617,3<br>605,6<br>547,0<br>577,5<br>589,5<br>0,0<br>570,0<br>570,0<br>539,0                   | Sp<br>3<br>7<br>8<br>7<br>8<br>0<br>1<br>1<br>0                                         | 2:6<br>5:3<br>961,0<br>975,7<br>972,0<br>965,1<br>0,0<br>953,8<br>0,0<br>976,0<br>0,0<br>0,0                          | 885<br>384<br>192,3<br>201,7<br>195,0<br>197,3<br>0,0<br>1771,1<br>0,0<br>175,0<br>0,0<br>0,0                  | (2 : 36<br>(8 : 33<br>(8 : 33)<br>(8 : 33)<br>(8 : 33)(8 : 33)(8 : 33)(8 : 33)(8 : 33)(8 : 33)(8 : 33)(8 : 33)(8 : 33)(8 : 33)(8 : 33)(8 : 33)(8 : 33)(8 : 33)(8 : 33)(8 : 33)(8 : 33)(8 : 33)(8 : 33)(8 : 33)(8 : 33)(8 : 33)(8 : 33)(8 : 33)(8 : 33)(8 : 33)(8 : 33)(8 : 33)(8 : 33)(8 : 33)(8 : 33)(8 : 33)(8 : 33)(8 : 33)(8 :                                                                                                    | 28<br>03<br>553,<br>577,<br>567,<br>552,<br>0,<br>524,<br>0,<br>551,<br>0,<br>0,                           |
| 000181<br>inzel-D<br>histinger<br>Pl Nas<br>1 Bor<br>2 Fur<br>3 Hal<br>4 Hei<br>5 Läs<br>5 Pra<br>8 Sch<br>9 Teu<br>10 Voi<br>11 We                                                                                                    | 19 08 2022<br>26 08 2022<br>Durchschnitte KTV //<br>Higa Manwr 120 Wer,<br>me<br>ger, Raik<br>Hr, Thomas<br>Dr. Daws<br>Hr, Gromas<br>Jer, Moras<br>Holl, Lars<br>Holl, Aldres<br>Holla, Aldress<br>Lole, Andress<br>Lole, Andress<br>Lole, Andress                                                                                                    | Zeuleni<br>spiejahr<br>m<br>m<br>m<br>m<br>m<br>m<br>m<br>m<br>m<br>m<br>m<br>m<br>m<br>m<br>m<br>m           | KTV 2<br>SV Ca<br>2021/2<br>Alter<br>31<br>39<br>35<br>32<br>33<br>36<br>57<br>57<br>34<br>63<br>52             | Rulennds<br>// Zess Jena<br>2022<br>XTV Zaulennds<br>XTV Zaulennds<br>XTV Zaulennds<br>XTV Zaulennds<br>XTV Zaulennds<br>XTV Zaulennds<br>XTV Zaulennds<br>XTV Zaulennds                                              | Sp<br>9<br>13<br>15<br>15<br>1<br>1<br>14<br>2<br>1<br>1<br>1<br>1<br>1<br>10      | V<br>384,7<br>389,7<br>386,0<br>386,0<br>376,0<br>402,0<br>376,0<br>402,0<br>371,0<br>384,0                                                                                                    | A<br>194,2<br>209,7<br>206,0<br>209,5<br>161,0<br>179,0<br>199,5<br>175,0<br>168,0<br>168,0<br>168,0<br>182,6 | - SI<br>- K<br>- K<br>- K<br>- K<br>- K<br>- K<br>- K<br>- K<br>- K<br>- K             | 3 Aue Grove<br>gesamt<br>G<br>578,9<br>587,4<br>590,5<br>580,8<br>547,0<br>547,0<br>547,0<br>547,0<br>547,0<br>539,0<br>547,0<br>539,0<br>555,6                                                                                                    | Sp 6 6 7 9 1 6 2 0 1 1 3                                       | v<br>396,5<br>399,0<br>396,0<br>396, | A<br>1952<br>206,0<br>219,6<br>161,0<br>199,5<br>0,0<br>168,0<br>168,0<br>168,0<br>206,0                   | 8 z<br>F<br>5,3<br>2,3<br>1,9<br>1,3<br>1,3<br>0,0<br>7,8<br>4,5<br>0,0<br>9,0<br>9,0<br>9,0<br>3,7 | uhause<br>G<br>591,7<br>599,0<br>617,3<br>605,6<br>547,0<br>577,5<br>589,5<br>0,0<br>570,0<br>570,0<br>539,0<br>539,0<br>539,0 | Sp<br>3<br>7<br>8<br>7<br>9<br>8<br>0<br>1<br>1<br>0<br>7<br>7                          | 2:6<br>5:3<br>861,0<br>975,7<br>972,0<br>965,1<br>0,0<br>9353,8<br>0,0<br>9,0<br>0,0<br>0,0<br>0,0<br>9,359,8         | 853<br>834<br>192,3<br>201,7<br>195,0<br>197,3<br>0,0<br>177,1<br>0,0<br>175,0<br>0,0<br>0,0<br>0,0<br>179,7   | 2:36<br>8:33<br>8:33<br>7<br>8:33<br>8:33<br>8:33<br>7<br>8:33<br>7,4<br>0,0<br>7,4<br>0,0<br>8,0<br>0,0<br>0,0<br>5,0                                                                                                    | 28<br>03<br>553,<br>577,<br>567,<br>552,<br>0,<br>551,<br>0,<br>0,<br>551,<br>0,<br>399,                   |
| 000181<br>000186<br>inzel-D<br>httinger<br>PI Nar<br>1 Bor<br>2 Fur<br>3 Hal<br>4 Hei<br>3 Sch<br>3 Tec<br>10 Voi<br>11 We<br>12 We                                                                                                    | 19 08 2022<br>26 08 2022<br>Durchschnitte KTV /<br>Higa Manner 103 Wart<br>er, Thomas<br>er, Rahk<br>er, Ronny<br>er, Rohner<br>er, Rohny<br>er, Rohner<br>er, Rohner<br>er, Roh                                              | Zeuleni<br>spiejahr<br>m<br>m<br>m<br>m<br>m<br>m<br>m<br>m<br>m<br>m<br>m<br>m<br>m<br>m<br>m<br>m<br>m<br>m | KTV 2<br>SV Ca<br>2021/2<br>Alter<br>31<br>39<br>35<br>32<br>33<br>36<br>57<br>57<br>34<br>63<br>52<br>37       | Enternols<br>er/2653.Jena<br>552<br>552<br>552<br>552<br>552<br>552<br>552<br>552<br>552<br>55                                                                                                    | Sp<br>9<br>13<br>15<br>15<br>1<br>1<br>14<br>2<br>1<br>1<br>1<br>1<br>1<br>10<br>5 | V<br>2884,7<br>2884,7<br>2884,5<br>277,9<br>286,0<br>266,1<br>290,0<br>266,1<br>290,0<br>201,0<br>201,0<br>2 | A<br>194,2<br>203,7<br>206,0<br>203,5<br>161,0<br>179,0<br>199,5<br>175,0<br>168,0<br>168,0<br>168,0<br>182,6 | - SI<br>- K<br>- K<br>- K<br>- K<br>- K<br>- K<br>- K<br>- K<br>- K<br>- K             | 2 Aue Gro<br>V Zeule<br>gesamt<br>G<br>578,9<br>587,4<br>590,5<br>580,8<br>547,0<br>547,1<br>599,5<br>547,0<br>547,1<br>599,5<br>551,0<br>570,0<br>539,0<br>555,6<br>578,4                                                                                                    | Sp<br>6<br>6<br>7<br>8<br>1<br>6<br>2<br>0<br>1<br>1<br>3<br>4 | v<br>396,5<br>399,0<br>396,0<br>396, | A<br>1952<br>206,0<br>218,6<br>161,0<br>199,5<br>199,5<br>0,0<br>168,0<br>168,0<br>168,0<br>168,0<br>198,0 | 0 z<br>F<br>5,3<br>1,9<br>1,3<br>13,0<br>7,8<br>4,5<br>0,0<br>9,0<br>9,0<br>9,0<br>3,7<br>5,3       | uhause<br>G<br>591,7<br>599,0<br>617,2<br>605,6<br>547,0<br>577,5<br>589,5<br>0,0<br>570,0<br>539,0<br>539,0<br>539,0<br>592,3 | Sp<br>3<br>7<br>8<br>7<br>8<br>7<br>8<br>9<br>7<br>0<br>8<br>0<br>1<br>0<br>0<br>7<br>1 | 2:6<br>5:3<br>461,0<br>475,7<br>472,0<br>465,1<br>0,0<br>453,3<br>0,0<br>376,0<br>0,0<br>0,0<br>0,0<br>359,3<br>455,0 | 853<br>834<br>192,3<br>201,7<br>195,0<br>197,3<br>0,0<br>171,1<br>0,0<br>175,0<br>0,0<br>0,0<br>179,7<br>166,0 | 12:36<br>19:33<br>19:33<br>19:33<br>19:33<br>19:33<br>19:34<br>1,4<br>1,4<br>1,4<br>1,4<br>1,4<br>1,4<br>1,4<br>1,4<br>0,0<br>7,4<br>0,0<br>0,0<br>0,0<br>0,0<br>0,0<br>0,0<br>0,0<br>0,0<br>0,0<br>0                                                                                                    | 28<br>03<br>15w8i1<br>553,<br>577,<br>552,<br>0,<br>552,<br>0,<br>551,<br>0,<br>551,<br>0,<br>539,<br>523, |

③ - Unter dem Reiter "Abschlusstabelle" wird am Saisonende durch die Staffelleiter die offizielle Abschlusstabelle als pdf-Datei veröffentlicht.

④ - Unter dem Reiter "Kontaktdaten" ist eine pdf-Datei hinterlegt, in der Informationen zu den Mannschaftleitern und die Adressen der Bahnanlagen hinterlegt sind. Diese Datei ist mit einem Kennwort geschützt.

5 - Über den Reiter "Spielrechte" ist eine pdf-Datei hinterlegt, in der die jeweils gemeldeten Stammspieler hinterlegt sind. Diese Datei ist mit einem Kennwort geschützt.

(6) - Über den Reiter "PDF" ist der Ausdruck der jeweils aktuellen Bildschirmanzeige als pdf-Datei möglich.

 $\bigcirc$  – Durch einen Klick auf die Spieltagsnummer im Kopf der Spielplanseite springt die Spielplanzeige auf den gewählten Spieltag.

(8) – Durch einen Klick auf die Spieltagsnummer innerhalb des Spielplanes gelangt man zur klassischen Auswertung des gewählten Spieltages.

|                    |                              |                                                  |                                                        |                |             |                 | _        |                                                   |
|--------------------|------------------------------|--------------------------------------------------|--------------------------------------------------------|----------------|-------------|-----------------|----------|---------------------------------------------------|
| Ergebnis           | liste Thüringen              | nliga 2021/2022 Männer                           |                                                        |                |             |                 | — Г      |                                                   |
| Spielpien          |                              |                                                  |                                                        |                |             |                 | POF      | Hier werden angezeigt                             |
| 5. Spieltar        |                              |                                                  |                                                        |                |             |                 |          | 8 8                                               |
| Thüringen          | liga Männer 120 V            | Wurf, Spieljahr 2021/2022                        |                                                        |                |             |                 |          |                                                   |
| SpNr               | Datum                        | Heim                                             | - Gast                                                 |                | Ergebnis    | MP 🧟            | 10       | <ul> <li>die Ergebnisse des Spieltages</li> </ul> |
| 000122             | 29.10.2021                   | SG 1951 Sonneberg                                | <ul> <li>Thamsbrücker SV 1922</li> </ul>               |                | 3254 : 3231 | 4.5: 9.5 Ø      |          | die Ergeomsse des opienages                       |
| 000123             | 29.10.2021                   | SG Aue Großbrembach                              | TSG Apolda                                             |                | 9261 : 2790 | 7:1 Ø           |          | <ul> <li>der Tabellenstand</li> </ul>             |
| 000124             | 24 10 2021                   | Annersung:                                       | Groubrembach spielt Mannsch                            | altsbahnrekord | 9787-9791   | 2.5             |          |                                                   |
| 000125             | 28.10.2021                   | SV Eintracht Rieth                               | - S/ Carl Zeiss Jena                                   |                | 3349:3296   | 7:1 Ø           |          | - die Einzelwertung für TOP-10 oder Alle          |
|                    |                              |                                                  |                                                        |                |             |                 |          | e                                                 |
| Tabellenst         | tand, 5. Spieltag            |                                                  |                                                        |                |             |                 |          |                                                   |
| Pos.               | Mannoo                       | chaft                                            |                                                        | se             | TP          | мр              | _        | Die Einzelwertung kann durch Klick auf die        |
| 1                  | SG Aue                       | Großbrembach                                     |                                                        | 4              | 8:0         | 24,0            |          |                                                   |
| 2                  | KTV Zer                      | ulenroda                                         |                                                        | 4              | 7:1         | 22,0            |          | Kopfangaben sortiert werden nach                  |
| 3                  | SV Carl                      | Zelss Jena                                       |                                                        | 4              | 6:2         | 19,0            |          | I U Norman                                        |
| 4                  | SpVgg P                      | Rudolatadt                                       |                                                        | 5              | 6:4         | 21,0            |          | - Name                                            |
| 5                  | SV Eintr                     | racht Rieth                                      |                                                        | 4              | 5:3         | 17,0            |          | Ø Gesamt                                          |
| 6                  | Themsb                       | brücker SV 1922                                  |                                                        | 5              | 4:6         | 19,5            |          |                                                   |
| 7                  | KC Gut I                     | Holz Kaltensundheim                              |                                                        | 5              | 2:8         | 16,0            |          | - Ø Zuhause                                       |
|                    | SQ 195                       | 1 Sonneberg                                      |                                                        | 5              | 2:0         | 11,5            |          | Ø Edilidise                                       |
| 9                  | TSG Ap                       | olda                                             |                                                        | 4              | 0:8         | 9,0             |          | - Ø auswärts                                      |
|                    |                              |                                                  |                                                        |                |             |                 |          |                                                   |
| Einzel-Du          | chschnitte                   |                                                  |                                                        |                |             | CSVExport Top1  | J Ate    |                                                   |
|                    | e neemer 120 WUR, 8)         | proper exercese                                  |                                                        |                |             |                 | <u> </u> | Die Finzelwertung kann auch als CSV Datei         |
| PI Name            |                              | m/w Alter                                        | Øgesamt<br>Se V A F G Se                               | × 4            | 0 zuhause   | so V A          | F G      | Die Emzerwertung Kann auch als CS V-Dater         |
| 1 Funk,            | Thomas r                     | m 39 KTV Zeulenroda                              | 4 385,5 220,8 3,0 606,3 2                              | 382,0 210,0    | 5 3,0 592,5 | 2 399,0 231,0 3 | 0 620,0  | heruntergeladen werden Mit einem Kalkulations     |
| 2 Save             | teig, Robert r               | m 32 SG 1951 Sonneberg                           | 4 368,8 212,0 2,0 580,8 2                              | 364,5 189,0    | 5 2,0 554,0 | 2 373,0 234,5 2 | 3 607,5  | neruntergenation veraen. Mit einem Rankalations   |
| 3 Hofm             | ann, Markus r                | m 29 SG Aue Großbrembach                         | 4 367,8 203,5 2,8 571,3 3                              | 359,3 201,3    | 3 2,7 560,7 | 1 398,0 210,0 3 | 0 603,0  | programm, z.B. Excel sind dann beliebige          |
| 4 Zinne<br>5 Kunst | r, Martin r<br>mann Greoor r | m 34 SG 1951 Sonneberg<br>m 56 Solvos Rudolstadt | 5 364,0 186,6 4,8 550,6 3<br>2 390,5 202,0 4,5 592,5 0 | 356,0 166,     | 7 43 522,7  | 2 376,0 216,5 5 | 5 592,5  |                                                   |
| 6 Taube            | ert, Rene r                  | m 44 SG 1951 Sonneberg                           | 5 972,0 198,6 3,9 555,6 9                              | 365,3 171,3    | 7 2,7 597,0 | 2 392,0 201,5 5 | 5 589,5  | Auswertungen moglich.                             |
| 7 Hahrs            | Ronny r                      | m 35 KTV Zeulenroda                              | 3 400,3 197,0 2,0 597,3 1                              | 417,0 209,0    | 0 1,0 626,0 | 2 392,0 191,0 2 | 5 583,0  | 5 6                                               |
| 8 Graup            | eter, Ronny r                | m 44 SG Aue Großbrembach                         | 2 367,5 179,0 7,5 \$46,5 1                             | 346,0 165,0    | 0 9,0 511,0 | 1 389,0 193,0 6 | 3 582,0  |                                                   |
| 9 Iffant           | 1, Jõrg r                    | m 49 SpVpg Rudolstadt                            | 5 388,4 188,8 4,8 577,2 2                              | 370,5 203,1    | 5 1,5 574,0 | 3 400,3 179,0 7 | 1 579,3  |                                                   |

9 – Durch einen Klick auf die Spielnummer gelangt man zur Auswertung des gewählten Spieles. Hier werden detailliert die Ergebnisse des Spieles angezeigt. Auch hier gibt es drei Anzeigeformen jeweils für Spiele über 120 Wurf, Spiele über 100 Wurf und Turniere.

| Iplan Tabellenst                                                                                                |                                                                                                    |                                               |                                                    |                                                |                                                                                         |               |                                    |                                                    |                  |             |            |           |
|----------------------------------------------------------------------------------------------------|----------------------------------------------------------------------------------------------------|-----------------------------------------------|----------------------------------------------------|------------------------------------------------|-----------------------------------------------------------------------------------------|---------------|------------------------------------|----------------------------------------------------|------------------|-------------|------------|-----------|
|                                                                                                    | tand Mitteilung d                                                                                    | es Staffelleiters (                           | 12.02.2018)                                        |                                                |                                                                                         |               |                                    |                                                    | PDF Druc         | kansicht    |            |           |
| ls zum Spiel                                                                                                    |                                                                                                    |                                               |                                                    |                                                |                                                                                         |               |                                    |                                                    |                  |             |            |           |
| andsliga Männer                                                                                                 | 120 Wurf, Spielja                                                                                    | hr 2017/2018                                  |                                                    |                                                |                                                                                         |               |                                    |                                                    |                  |             |            |           |
| Datum                                                                                                    | Uhrzeit                                                                                              | Heim                                          |                                                    |                                                | - Gast                                                                                  | t             |                                    | Ergebr                                             | nis MP 1         | гр          |            |           |
| 14.10.2017                                                                                                    | 13:00 Uhr                                                                                            | KSC Turbi                                     | ine Schmölln I                                     |                                                | · KSV                                                                                   | 1992 Kali Ro  | oßleben I                          | 3268 : 3                                           | 250 6:2          | 0           |            |           |
|                                                                                                    |                                                                                                    |                                               |                                                    |                                                |                                                                                         |               |                                    |                                                    |                  |             |            |           |
| Turbine Schmölln                                                                                                | I                                                                                                    | Kegel                                         | MP                                                 | SaP                                            | SaP                                                                                     | MP            | Kegel                              |                                                    | KSV 1992 Kali R  | oßleben I   |            |           |
| , Steve                                                                                                    |                                                                                                    | 532                                           | 0                                                  | 2                                              | - 2                                                                                     | 1             | 539                                |                                                    | Lewins           | ki, Patrick |            |           |
| Jürgen -E-                                                                                                    |                                                                                                    | 539                                           | 1                                                  | 2                                              | . 2                                                                                     | 0             | 532                                |                                                    | Lewis            | nski. Uwe   |            |           |
| el, Ulrich                                                                                                    |                                                                                                    | 553                                           | 1                                                  | 3                                              | - 1                                                                                     | 0             | 569                                |                                                    | Bertran          | n, Steffen  |            |           |
| el, Jens                                                                                                    |                                                                                                    | 491                                           | 0                                                  | 0                                              | - 4                                                                                     | 1             | 548                                |                                                    | Bischoff, M      | laximilian  |            |           |
| r, Martin                                                                                                    |                                                                                                    | 610                                           | 1                                                  | 3                                              | - 1                                                                                     | 0             | 542                                |                                                    | Selze            | er, Pascal  |            |           |
|                                                                                                    |                                                                                                    |                                               |                                                    |                                                |                                                                                         |               |                                    |                                                    |                  |             | Spiel üb   | er 120 Wı |
| ebnisliste 2                                                                                                    | 022/23 Land                                                                                          | esklasse S                                    | Senioren                                           | Staffel I                                      |                                                                                         |               |                                    |                                                    |                  |             |            |           |
| ielplan Tab                                                                                                    | pellenstand J                                                                                        | bschlusstabe                                  | alle Kon                                           | taktdaten 🌔                                    | 06.09.2022                                                                              | Mitte         | ilung des Stat                     | ffelleiters 13.08.202                              | 2                | PDF         |            |           |
| ails zum Spiel                                                                                                  |                                                                                                    |                                               |                                                    |                                                |                                                                                         |               |                                    |                                                    |                  |             |            |           |
| desklasse Ser                                                                                                   | nioren A - 100 V                                                                                     | Nurf, Staffel                                 | I, Spieljah                                        | r 2022/20:                                     | 23                                                                                      |               |                                    |                                                    |                  |             |            |           |
|                                                                                                    |                                                                                                    |                                               |                                                    |                                                |                                                                                         |               |                                    |                                                    |                  |             |            |           |
| Nr Datum                                                                                                    | n Uhrz                                                                                               | eit He                                        | im                                                 |                                                | Gast                                                                                    |               |                                    | Ergebnis                                           | Spielberi        | cht         |            |           |
| 502 17.09.                                                                                                    | .2022 15:3                                                                                           | 0 Uhr TK                                      | C Altenburg                                        | g II -                                         | <ul> <li>KSC Tu</li> </ul>                                                              | urbine Schr   | nölln                              | 1705 : 1628                                        | Ø                |             |            |           |
|                                                                                                    |                                                                                                    |                                               |                                                    |                                                |                                                                                         |               |                                    |                                                    |                  |             |            |           |
| C Altenburg II                                                                                                  |                                                                                                    | Kegel                                         |                                                    |                                                |                                                                                         | Kegel         |                                    |                                                    | KSC Turbine Schr | mölln       |            |           |
| ger, Uwe                                                                                                    |                                                                                                    | 424                                           |                                                    | -                                              |                                                                                         | 390           |                                    |                                                    | Lehmann, Chri    | istine      |            |           |
| ders, Klaus                                                                                                    |                                                                                                    | 396                                           |                                                    | -                                              |                                                                                         | 422           |                                    |                                                    | Müller, Wolf     | fgang       |            |           |
| agner, Roland                                                                                                   |                                                                                                    | 449                                           |                                                    |                                                |                                                                                         | 444           |                                    |                                                    | Lehmann, E       | Bernd       |            |           |
| lig, Hartmut                                                                                                    |                                                                                                    | 436                                           |                                                    |                                                |                                                                                         | 372           |                                    |                                                    | Triemer, H       | lolger      | Sniel über | 100 Wur   |
|                                                                                                    |                                                                                                    |                                               |                                                    |                                                |                                                                                         |               |                                    |                                                    |                  | ĸ           | spiel uber | ivo mui   |
| Ergebnis                                                                                                    | liste 2022/202<br>Tabellenstand                                                                      | 3 Kreisliga                                   | Erfurt Fra                                         | uen 100 V                                      | /urf<br>(25.08.2022                                                                     | Mittei        | lung des Staffe                    | lleiters (25.08.2022)                              | PDF              |             |            |           |
| Spielplan                                                                                                    |                                                                                                    |                                               |                                                    |                                                |                                                                                         |               |                                    |                                                    |                  |             |            |           |
| Spielplan<br>Details zur                                                                                        | m Spiel                                                                                              |                                               |                                                    |                                                |                                                                                         |               |                                    |                                                    |                  |             |            |           |
| Spielplan<br>Details zur<br>10 - Kreisli                                                                        | m Spiel<br>iga Erfurt Frauen                                                                         | 100 Wurf, Spi                                 | eljahr 2022/                                       | /2023                                          |                                                                                         |               |                                    |                                                    |                  |             |            |           |
| Spielplan<br>Details zun<br>10 - Kreisli<br>SpNr                                                                | m Spiel<br>iga Erfurt Frauen<br>Datum                                                                | 100 Wurf, Spi<br>Uhrzeit                      | eljahr 2022,<br>Heim                               | /2023                                          | - Gast                                                                                  |               | Ergebnis                           | s                                                  | pielbericht      |             |            |           |
| Spielplan<br>Details zur<br>10 - Kreisli<br>SpNr<br>600413                                                      | m Spiel<br>iga Erfurt Frauen<br>Datum<br>12.11.2022                                                  | Uhrzeit                                       | eljahr 2022,<br>Heim<br>Turnier                    | /2023                                          | - Gast                                                                                  |               | Ergebnis                           | SI                                                 | bielbericht      |             |            |           |
| Spielplan<br>Details zur<br>10 - Kreisli<br>SpNr<br>600413                                                      | m Spiel<br>iga Erfurt Frauen<br>Datum<br>12.11.2022                                                  | Uhrzeit<br>13:00 Uhr<br>Anmerkung:            | eljahr 2022,<br>Heim<br>Turnier<br>Turnier         | /2023<br>r<br>· in der Rieths                  | - Gast<br>sporthalle -                                                                  | hinterlegte E | Ergebnis<br>Ergebnisse sind        | S <b>j</b><br>Testdaten!                           | pielbericht      |             |            |           |
| Spielplan<br>Details zun<br>10 - Kreisli<br>SpNr<br>600413                                                      | m Spiel<br>iga Erfurt Frauen<br>Datum<br>12.11.2022                                                  | Uhrzeit<br>13:00 Uhr<br>Anmerkung:            | eljahr 2022,<br>Heim<br>Turnier<br>Turnier<br>Spie | /2023<br>r<br>r in der Rieth:<br>bericht anze  | - Gast<br>sporthalle -<br>igen (PDF)                                                    | hinterlegte B | Ergebnis                           | Sj<br>Testdaten!                                   | pielbericht      |             |            |           |
| Spielplan<br>Details zur<br>10 - Kreisli<br>SpNr<br>600413                                                      | m Spiel<br>iga Erfurt Frauen<br>Datum<br>12.11.2022                                                  | Uhrzeit<br>13:00 Uhr<br>Anmerkung:            | eljahr 2022,<br>Heim<br>Turnier<br>Turnier<br>Spie | /2023<br>r<br>r in der Rieth:<br>bericht anze  | - Gast<br>-<br>sporthalle -<br>igen (PDF)                                               | hinterlegte B | Ergebnis                           | Sj<br>Testdaten!                                   | pielbericht      |             |            |           |
| Spielplan<br>Details zum<br>10 - Kreisli<br>SpNr<br>600413                                                      | m Spiel<br>iga Erfurt Frauen<br>Datum<br>12.11.2022                                                  | Uhrzeit<br>13:00 Uhr<br>Anmerkung:            | eljahr 2022,<br>Heim<br>Turnier<br>Turnier         | /2023<br>r<br>r In der Rieth:<br>Ibericht anze | - Gast<br>-<br>sporthalle -<br>igen (PDF)                                               | hinterlegte E | Ergebnis                           | Sj<br>Testdaten!                                   | pielbericht      |             |            |           |
| Spielpian<br>Details zun<br>10 - Kreisli<br>SpNr<br>600413<br>Ergebnisse                                        | m Spiel<br>iga Erfurt Frauen<br>Datum<br>12.11.2022                                                  | Uhrzeit<br>13:00 Uhr<br>Anmerkung:            | eljahr 2022,<br>Heim<br>Turnier<br>Turnier         | r in der Rieths                                | - Gast<br>-<br>sporthalle -<br>igen (PDF)                                               | hinterlegte B | <b>Ergebnis</b><br>Ergebnisse sind | S <b>j</b><br>Testdaten!                           | pielbericht      |             |            |           |
| Spielplan<br>Details zur<br>10 - Kreisili<br>SpNr<br>600413<br>Ergebnisse<br>Mannscha                           | m Spiel<br>iga Erfurt Frauen<br>Datum<br>12:11:2022<br>2 des Turniers<br>ft                          | Uhrzeit<br>13:00 Uhr<br>Anmerkung:            | eljahr 2022,<br>Heim<br>Turnier<br>Turnier<br>Spie | r n der Rieths                                 | - Gast<br>-<br>sporthalle -<br>(gen (PDF)                                               | hinterlegte E | Ergebnis                           | Sj<br>Testdaten!<br>Punkte                         | pielbericht      |             |            |           |
| Spielplan<br>Details zur<br>10 - Kreisili<br>Sphr<br>600413<br>Ergebnisse<br>Mannscha<br>ESV Lok Er             | m Spiel<br>iga Erfurt Frauen<br>Datum<br>12:11:2022<br>e des Turniers<br>ft<br>furt 1927             | Uhrzeit<br>13:00 Uhr<br>Anmerkung:            | eljahr 2022<br>Heim<br>Turnier<br>Turnier          | r                                              | - Gast<br>-<br>sporthalle -<br>igen (PDF)<br>Kegel<br>1660 Keg                          | hinterlegte E | Ergebnis                           | Sj<br>Testdaten!<br>Punkte<br>4 Punkte             | pielbericht      |             |            |           |
| Spielplan<br>Details zur<br>10 - Kreisli<br>Sphr<br>600413<br>Ergebnisse<br>Mannscha<br>ESV Lok Er              | m Spiel<br>iga Erfurt Frauen<br>Datum<br>12.11.2022<br>e des Turniers<br>ft<br>furt 1927<br>dt 1918  | Uhrzeit<br>Uhrzeit<br>13:00 Uhr<br>Anmerkung: | eljahr 2022<br>Heim<br>Turnier<br>Turnier<br>Spie  | r r in der Rieth:                              | - Gast<br>-<br>sporthalle -<br>igen (PDF)<br>Kegel<br>1660 Kegi<br>1580 Keoi            | el            | Ergebnis                           | Testdaten! Punkte A Punkte Punkte                  | pielbericht      |             |            |           |
| Spielplan<br>Details zum<br>10 - Kreisil<br>Sphr<br>600413<br>Ergebnisse<br>Mannscha<br>ESV Lok Er<br>KV Udeste | m Spiel<br>liga Erfurt Frauen<br>Datum<br>12.11.2022<br>e des Turniers<br>ft<br>furt 1927<br>dt 1918 | Uhrzeit<br>13:00 Uhr<br>Anmerkung:            | eljahr 2022<br>Heim<br>Turnie<br>Turnie<br>Spie    | /2023 r r in der Rieths libericht anze         | - Gast<br>-<br>sporthalle -<br>igen (PDF)<br>Kegel<br>1660 Kege<br>1580 Keg<br>1570 Keo | hinterlegte E | Ergebnisse sind                    | Si<br>Testdaten!<br>Punkte<br>3 Punkte<br>2 Punkte | pielbericht      |             |            |           |

Turnier

## 10 - Symbole in der Spielplanzeige

Über das Büroklammer-Symbol kann man sich das Original des hochgeladenen Spielberichts im Excel-Format ansehen.

Der Spielbericht (Datei) wird beim hochladen mit einem Zeitstempel und der Kennung des Hochladenden versehen.

Das grüne Häkchen sagt aus, dass der Spielbericht vom Staffelleiter geprüft wurde und damit das Ergebnis rechtsverbindlich ist.

Über das Stift-Symbol 🖍 kann man zu einem eventuell hinterlegten Liveticker springen.

Über das Auge-Symbol 🧟 kann man zu einem eventuell hinterlegten Livestream bei Sport Deutschland TV springen.

## Zusätzliche Anzeigen

## > Anzeige der aktuellen Spiele "gestern, heute, morgen"

Auf der Ergebnisdienstseite ganz oben wird mit einem Klick auf den Schalter

Aktuelle Spiele

ein Spielplanauszug angezeigt, der alle aktuellen Spiele "gestern, heute, morgen" wie unter 1 beschrieben, darstellt.

## > Abfrage Spielrecht

Auf der Ergebnisdienstseite oben ist es möglich mit einem Klick auf den Schalter

Abfrage Spielrecht

sich die Spielberechtigungen einzelner Spielerinnen und Spieler anzeigen zu lassen. Nach Eingabe einer Passnummer werden folgende Angaben angezeigt:

- Passnummer ausdrücklich kein Name! (Datenschutz)
- Altersklasse
- 1. Spielberechtigung
  - o Mannschaft: die Mannschaft innerhalb eines Clubs bzw. Spielgemeinschaft
  - o Klasse: die Spielklasse bzw. Liga bzw. Staffel
- 2. Spielberechtigung (gelb hinterlegt und Warnhinweis)
  - o Mannschaft: die Mannschaft innerhalb eines Clubs bzw. Spielgemeinschaft
  - Klasse: die Spielklasse bzw. Liga bzw. Staffel
- Sonderspielrecht
  - Angabe eines eventuell vorhandenen Sonderspielrechtes und andere Besonderheiten.
- Spieleinsatz
  - Hier werden alle Spieleinsätze, auch Ein- bzw. Auswechselungen, innerhalb des Ergebnisdienstes mit Spielnummer und Ergebnis angezeigt.
  - Rot hinterlegt sind Spiele, die nicht in der Zuordnung der 1. Spielberechtigung ausgeführt wurden.

## > Schnellzugriff auf eine Spielnummer der Aktuellen Saison

Schnellzugriff auf eine Spielnummer der aktuellen Spielnr. Los

Auf der Ergebnisdienstseite ganz unten wird nach Eingabe einer Spielnummer die Detailanzeige dieses Spieles angezeigt – siehe auch unter (9)